## Access to Employee Portal

Go to <a href="https://www.grantschooldistrict.org/staffinfo">https://www.grantschooldistrict.org/staffinfo</a>

Click on Employee Self Service OKTA

## **Staff Information**

District email login

Employee Self Service (OKTA) | (Payroll access etc; <u>click here</u> for login instructions) <u>Classified Negotiations 2022</u> <u>Grant County Resource Guide</u> EOREN Professional Development

| Cocktoa                         |   |
|---------------------------------|---|
| Username<br>youngj@grantesd.org | ] |
| Remember me                     |   |
| Next                            |   |
| Need help signing in?           |   |

The user name will be your grantesd.org email address- next

## Choose your grantesd.org account

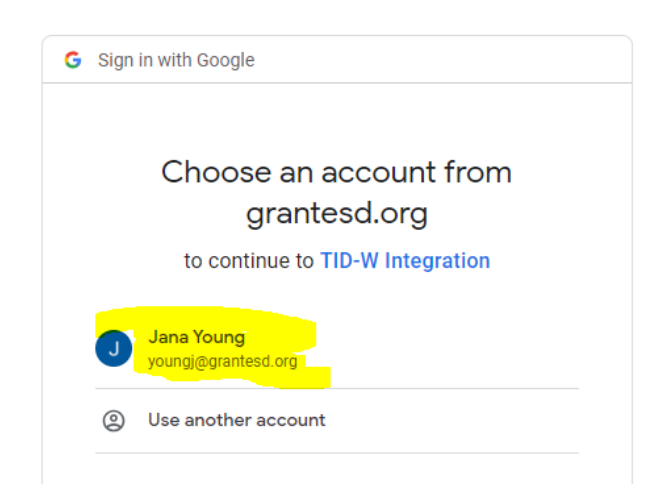

If the nothing but tumbleweeds here screen comes up- click on go to my dashboard and finish the verification page

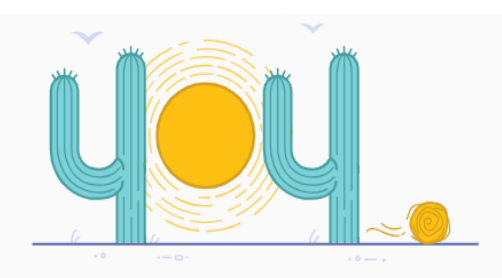

Nothing but tumbleweeds here...

Even our best explorer couldn't find the page you're looking for. It might have been removed or you may have mistyped the URL.

| Go to my <u>dashb</u> oard Go back                                                                                                   |
|----------------------------------------------------------------------------------------------------|
| 8                                                                                                    |
| Welcome to Grant School District 3's Employee<br>Access!                                                                             |
| Since it's your first time logging in with us, please enter the following information to<br>allow us to locate your employee record. |
| liser: Jana Young                                                                                                    |
| Email:voungi@grantesd.org                                                                                                    |
| A Not you?                                                                                                    |
| int you:                                                                                                    |
| Email address*                                                                                                    |
| Required                                                                                                    |
| Last four of SSN*                                                                                                    |
| Required                                                                                                    |
| Birthdate*                                                                                                    |
| Required                                                                                                    |
| Zip Code*                                                                                                    |
| Required                                                                                                    |
| O uch we la                                                                                                    |
| Submit                                                                                                    |